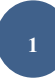

### คู่มือการเข้าใช้งานระบบวิถีแบบประชาธิปไตย

1.เปิดเว็บเบราเซอร์ Google Chrom 🦁 จากนั้นในช่อง URL ให้พิมพ์ www.dopa.go.th แล้วเลื่อนลง มาที่แบนเนอร์ เลือก INTRANET เพื่อเข้าสู่ระบบสารสนเทศสำหรับบุคลากร กรมการปกครอง (INTERNET) ตามภาพที่ 1

| <ul> <li>Instantationessel por tream alias:</li> <li>A</li> <li>C</li> <li>Intps://www.dopa.go.th/main/web_index</li> <li>On taped of the second of the second of t</li></ul> | - a<br>**<br>1.www.dopa.go.th<br>I.www.dopa.go.th                        |
|----------------------------------------------------------------------------------------------------|--------------------------------------------------------------------------|
| ข่าวทั้งหมด 321 ข่าว 🔂                                                                                                    | + ดูกังหมด                                                               |
| ภาพสไลด์กิจกรรม                                                                                                    | + ดูทั้งหมด                                                              |
| ปก่านในป้าทุกจำเภอร์อรูเอปฏิปัติกระด้านล ทำนัน<br>สู่ทำปู่บ้านการอออนชนะอะเล็กก่อนที่สู่ใบกันที่<br>สู่ทำปู่บ้านการอออนชนะอะเล็กก่อนที่สู่ใบกันที่                                                                                                    | Annan-Wa Saresdaard Stirl 12 da 2501<br>Sala                             |
| แบนเนอร์                                                                                                    | ปฏิทินกิจกรรม                                                            |
| 2.เลือก INTRANET                                                                                                    | <                                                                        |
| เราะ<br>เมื่อสนับสนุน<br>ผันโอกชัวว 59(60<br>โรงรับว่าน้ำ as ar                                                                                                    | 19 20 21 22 23 24 25<br>26 27 28 29 30<br>11WUWQUUNDAIINO<br>1 2561-2564 |
|                                                                                                    |                                                                          |

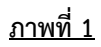

2.เมื่อเลือก INTERNET แล้วจะเข้าสู่ ระบบสารสนเทศสำหรับบุคลากร กรมการปกครอง ให้ทำการเข้าสู่ระบบ โดยในช่อง Username ให้กรอกเลขประจำตัวประชาชน ช่อง Password ให้ใส่รหัสผ่านวันเดือนปีเกิด หรือ รหัสที่ท่านตั้งไว้ เมื่อกรอกข้อมูลเสร็จแล้วให้เลือกเข้าสู่ระบบ ตามภาพที่ 2

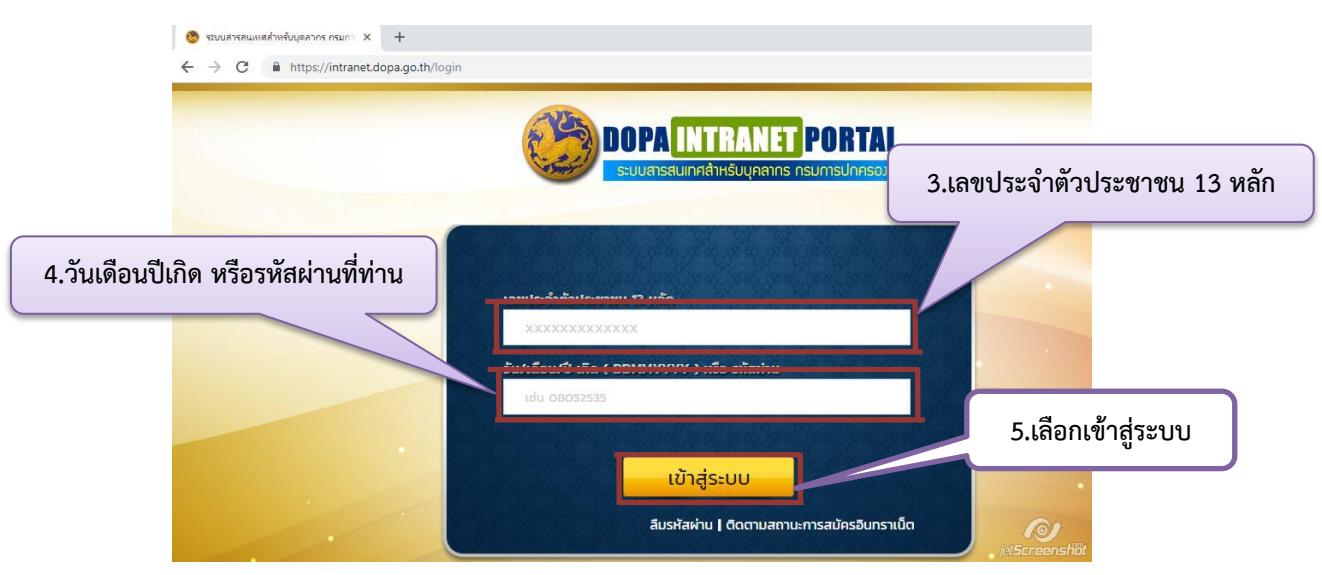

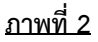

3.เมื่อเข้าสู่ระบบสารสนเทศสำหรับบุคลากร กรมการปกครอง (INTRANET) แล้ว เลื่อนลงมาตรงแบนเนอร์ แล้วคลิกเลือกที่แบนเนอร์ ปรองดองและวิถีชีวิตา 🏾 🌋 🛲 ตามภาพที่ 3

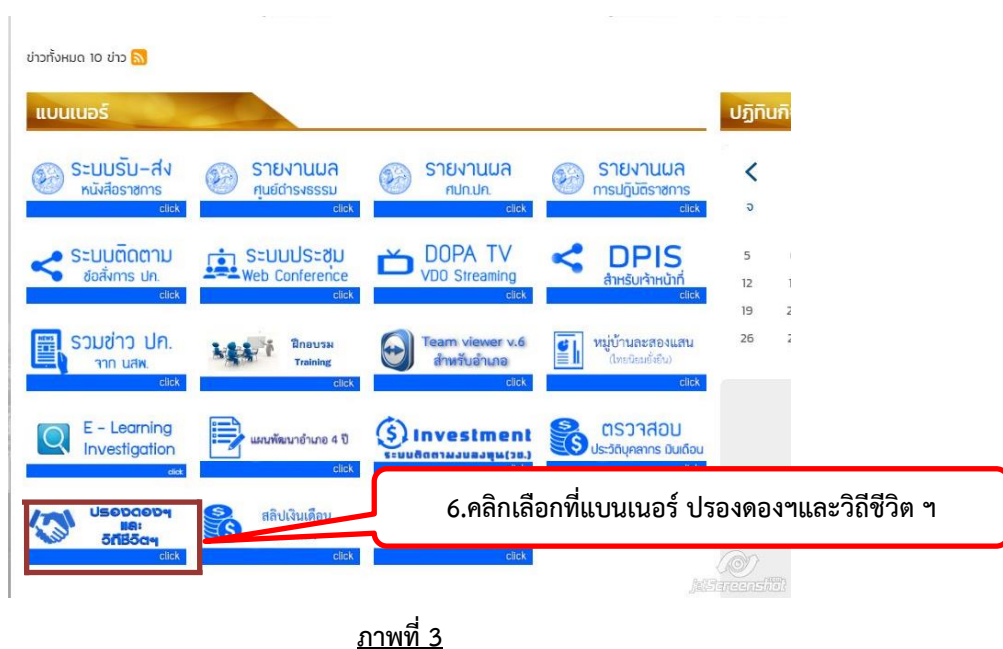

4.เมื่อกดเลือกแล้วจะปรากฏหน้าจอระบบ ตามภาพที่ 4 ให้ใส่รหัสจังหวัดหรือรหัสอำเภอ และ รหัสผ่านเป็น dopakey 1234 เลือกเข้าสู่ระบบโดย คลิกเลือกที่ SIGN IN ดังภาพ

|                 | ระบบปรองดองสมานฉันท์<br>ระบบวิถีชีวิตแบบ<br>ประชาธิปไตย                                                                                                    | 7.ใส่รหัสจังหวัดหรือรหัสอำเภอจำนวน 4 หลัก |
|-----------------|----------------------------------------------------------------------------------------------------|-------------------------------------------|
| 8. dopakey 1234 | รหัสเข้าใช้งาน Isername<br>รหัสผ่าน Password<br>Remember Me<br>ผู้มือปรองคองสมานฉันท์ฯ<br>ผู้มือใต้ชีวิตแบบประชาธิบโดย<br>ศำแนะนำเกรุณากรอกรหัสผู้ใช้งานและรหัสผ่าน | 9.เลือก SIGN IN                           |
|                 |                                                                                                    |                                           |

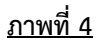

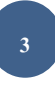

## จังหวัด

5.เมื่อเลือกเข้าสู่ระบบได้แล้วจะพบหน้าหลักของระบบ มุมบนซ้ายมือจะแสดงชื่อของจังหวัด ตามตัวอย่างภาพที่ 5

| ระบบปรองดองสมานฉันทัฯ                  | າ ແລະรະນນวີດີາ່ | ชีวิตแบบประชาธิปไตยฯ สำนักบริหารงานปกครองท้องที่ กรมการปกครอง |
|----------------------------------------|-----------------|---------------------------------------------------------------|
| ราช<br>ที่ทำการปกครองจังหวัด อุทัยธานี |                 | 10.แสดงชื่อจังหวัด                                            |
| MAIN NAVIGATION                        |                 |                                                               |
| A Home                                 |                 |                                                               |
| seed in a stat                         |                 | (#7) falktionand 1990                                         |

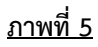

6.ให้กดเครื่องหมาย + ตรงเมนูจังหวัดทางด้านซ้ายมือ เมื่อเลือกที่ + แล้วจะพบ จะพบกับระบบวิถีชีวิตแบบ ประชาธิปไตย ตามภาพที่ 6

| 521     | มบปรองดองสมานฉันท์ฯ และระบบวิ                 | ถีชีวิตแบบประชาชิปไตยฯ สำนักบริหารงานปกครองท้องที่ กรมการปกครอง |
|---------|-----------------------------------------------|-----------------------------------------------------------------|
| ที่ท่าว | การปกครองจังหวัด ดาก 🗸                        | DLAINK FAGE                                                     |
| MAIN    | NAVIGATION                                    | 11.คลิกที่ +                                                    |
| ==      | เมบูจังหวัด – •<br>III ระบบปรองดองสมานฉันท์ + | 12.คลิกที่ + เพื่อเข้าใช้งานระบบวิถีชีวิตแบบประชาธิปไตย         |
|         | III ระบบวิถีชีวิตแบบประชาธิปไตย <sup>+</sup>  | C)<br>Mitercontre                                               |

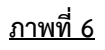

7.หน้าจอของระบบวิถีชีวิตแบบประชาธิปไตย เมื่อคลิกเลือกที่ เครื่องหมาย + จะพบทั้งหมด 2 หัวข้อตาม ภาพที่ 7

| ระบบปรองดองสมาบฉันทำ และระบบ                                                                         | วิถีชีวิตแบบประชาธิปไตยฯ สำนักบริหารงานปกครองท้องที่ กรมการปกครอง | ۹ :                  |
|----------------------------------------------------------------------------------------------------|-------------------------------------------------------------------|----------------------|
| รรับการปกครองจังหวัด ดาก 🗸                                                                           | BLANK PAGE                                                        |                      |
| MAIN NAVIGATION                                                                                      |                                                                   |                      |
| ff Home                                                                                              |                                                                   |                      |
| 📑 เมนูจังหวัด —                                                                                      |                                                                   |                      |
| III ระบบปรองดองสมานฉันท์ <sup>+</sup>                                                                |                                                                   |                      |
| ระบบวิถีบีวิตแบบประชาธิปไตย<br>รายงานสรุปผลการจัดกิจกรรม<br>แบบรายงานสรุปผลการจัดกิจกรรม<br>(อสปช.3) |                                                                   | (O)<br>Julianeusilii |
|                                                                                                    | -                                                                 |                      |

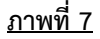

### รายงานสรุปผลการจัดกิจกรรม

8.หน้าจอของรายงานสรุปผลการจัดกิจกรรม จะมีรายละเอียดการจัดกิจกรรมในแต่ละปี หากต้องการดู รายละเอียดการจัดกิจกรรมภายในปี ให้คลิกเลือกที่ปีนั้น ตามภาพตัวอย่างที่ 8

| ระบบปรองดองสมานฉันท์ และระบบวิถีชีวี | ัดแบบประชาธิปไตย สำนักบริหารงานปกครองท้องที่ กรมการปกครอง                                                | ٩ |  |
|--------------------------------------|----------------------------------------------------------------------------------------------------|---|--|
| ร์ที่ทำการปกครองจังหวัด ดาก 🗸        | ตรวจสอบผลการจัดกิจกรรมส่งเสริมวิถีชีวิตแบบประชาธิปไตยอันมีพระมหากษัตริย์ทรงเป็นประมุข ระดับจังหวัด<br>ปี |   |  |
| MAIN NAVIGATION ↑ Home มนูรังหวัด +  | 2558<br>2559<br>2560<br>2561                                                                             |   |  |
|                                      | รายงานอำเภอ/รายเดือน<br>ข้อมูลการจัดกิจกรรม<br>∢                                                         |   |  |

<u>ภาพที่ 8</u>

9.เมื่อกดเข้าไปดูรายละเอียดในแต่ละปีตามข้อที่ 8 แล้ว ท่านจะพบกับหน้าจอการจัดกิจกรรมเป็นรายเดือน ตามตัวอย่างภาพที่ 9

| ระบบปรองดองสมานฉันท์            | และระบบวิถีชีวิดเ | แบบประชาธิปไดย สำนั | ึกบริหารง | านปกครอ | งท้องที่ ศ | ารมการปร | าครอง |       |      |      |      |      |      | ۹    |
|---------------------------------|-------------------|---------------------|-----------|---------|------------|----------|-------|-------|------|------|------|------|------|------|
| 🧑                               |                   |                     |           |         |            |          |       |       |      |      |      |      |      |      |
| ที่หว่าการปกครองรังหวัด ดาก 🗸 🔟 |                   |                     |           |         |            |          |       |       |      |      |      |      |      |      |
| MAIN NAVIGATION                 |                   | รายงานอำเภอ/ราย     | แด้อน     |         |            |          |       |       |      |      |      |      |      |      |
| Home                            |                   | อำเภอ               | ม.ค.      | ก.พ.    | มี.ค.      | ເນ.ຍ.    | พ.ค.  | ນີ.ຍ. | ก.ค. | ส.ค. | ก.ย. | ด.ค. | พ.ย. | ธ.ค. |
|                                 |                   | 6301 เมืองตาก       | ~         | ~       |            |          |       |       |      |      |      |      |      |      |
| เมนูจังหวัด                     | +                 | 6303 สามเงา         | ~         |         |            |          |       |       |      |      |      |      |      |      |
|                                 |                   | 6304 แม่ระมาด       |           | ~       |            |          |       |       |      |      |      |      |      |      |
|                                 |                   | อำเภอ               | ม.ค.      | ค.พ.    | มี.ค.      | เม.ย.    | พ.ค.  | มิ.ย. | ก.ค. | ส.ค. | ค.ย. | ต.ค. | พ.ย. | ธ.ค. |

<u>ภาพที่ 9</u>

10.เมื่อเลือกเข้าดูรายละเอียดกิจกรรมเป็นรายเดือนตามหัวข้อที่ 9 แล้ว จะสามารถเข้าไปดูรายละเอียดของแต่ละ กิจกรรมในเดือนนั้นได้ ตัวอย่าง ตามภาพที่ 10 หากกดเลือกที่ปุ่ม Refresh จะกลับมาที่หน้าการจัดกิจกรรม รายเดือน หากต้องการไฟล์รายละเอียดการจัดกิจกรรมให้เลือกที่ Export

| ระบบปรองดองสมานจันท์ แล   | ะระบบวิถีชีวิตเ | ม<br>ม                                                                                       | ดย สำนักบริหารงานปกครองท้อง                    | เที่ กรมการปกครอง                  |               |              |                 |                     |         | ۹                   |  |  |  |  |  |
|---------------------------|-----------------|----------------------------------------------------------------------------------------------|------------------------------------------------|------------------------------------|---------------|--------------|-----------------|---------------------|---------|---------------------|--|--|--|--|--|
|                           |                 | _<br>รายงานอำเ                                                                               | เภอ/รายเดือน                                   |                                    |               |              |                 |                     |         |                     |  |  |  |  |  |
| ที่ทำการปกครองจังหวัด ตาก | ~               | ข้อมูลการจัดกิจกรรม                                                                          |                                                |                                    |               |              |                 |                     |         |                     |  |  |  |  |  |
|                           |                 | Export Refresh รายงานผลการจัดกิจกรรม จังหวัด ตาก อำเภอ เมืองตาก ปังบประมาณ 2558 เดือน มกราคม |                                                |                                    |               |              |                 |                     |         |                     |  |  |  |  |  |
| Home                      |                 | จำนวน<br>ดำบล                                                                                | หมู่บ้านที่ดงพื้นที่อัตรากำนัน/<br>ผู้ใหญ่บ้าน | หมู่บ้าน อสปช. (2561-<br>ปัจจุบัน) | หมู่บ้านต่    | ันแบบประช    | าธิปไดย         | หมู่บ้านจั          |         |                     |  |  |  |  |  |
| 🔹 เมนูจังหวัด             | +<br>จำน        |                                                                                              |                                                |                                    | จำนวน         |              |                 | จำนวน               |         |                     |  |  |  |  |  |
| -                         |                 | จำนวน<br>ดำบล                                                                                | หมู่บ้านที่คงพื้นที่อัตรากำนัน/<br>ผู้ใหญ่บ้าน | หมู่บ้าน อสปช. (2561-<br>ปัจจุบัน) | หมู่บ้าน      | กิจกรรม      | ผู้เข้า<br>ร่วม | หมู่บ้าน            | กิจกรรม | ผู้<br>เข้า<br>ร่วม |  |  |  |  |  |
|                           |                 | 15                                                                                           | 120                                            | 1                                  | 12            | 16           | 16              | 111                 | 1223    | 1216                |  |  |  |  |  |
|                           |                 |                                                                                              | รายงานผลการจัด                                 | กิจกรรม จังหวัด ตาก อำเภอ เมืองต   | าก ปังบประมาเ | ณ 2558 เดือา | เ มกราคม        |                     |         |                     |  |  |  |  |  |
|                           |                 | จำนวน<br>ดำบล                                                                                | หมู่บ้านที่ดงพื้นที่อัตรากำนัน/<br>ผู้ใหญ่บ้าน | หมู่บ้าน อสปช. (2561-<br>ปัจจุบัน) | หมู่บ้านต่    | ันแบบประช    | าธิปไดย         | หมู่บ้านจัดตั้งใหม่ |         |                     |  |  |  |  |  |
|                           |                 |                                                                                              |                                                |                                    | จำนวน         |              |                 |                     | จำนวน   |                     |  |  |  |  |  |
|                           |                 | จำนวน<br>ดำบล                                                                                | หมู่บ้านที่คงพื้นที่อัตรากำนัน/<br>ผู้ใหญ่บ้าน | หมู่บ้าน อสปช. (2561-<br>ปัจจุบัน) | หมู่บ้าน      | กิจกรรม      | ผู้เข้า<br>ร่วม | หมู่บ้าน            | กิจกรรม | ผู้<br>เข้า<br>ร่วม |  |  |  |  |  |

5

# 6

### <u>ภาพที่ 10</u>

11.เมื่อกดเลือกที่ Export ระบบจะมีให้ Export ให้เป็นไฟล์ Excel โดยการกดเลือกที่ปุ่ม Excel หรือถ้าหาก ต้องการเป็นเอกสารก็สามารถกดที่ปุ่ม Print ตามภาพที่ 11

| ระบบปรองดองสมานจันท์ และระบบวิ<br> | มีวิดแบบประชาธิปไดย สำนักบริหารงานปกครองท้องที่ กรมการปกครอง<br>                                                                                                    | ۹ :                        |  |  |  |  |  |  |  |  |  |  |  |  |  |
|------------------------------------|----------------------------------------------------------------------------------------------------|----------------------------|--|--|--|--|--|--|--|--|--|--|--|--|--|
| ทั่งทาการปกตรองจังหวัด ดาก ~       | มี           มี         รายงานอำเภอ/รายเดือน           ช้อมูลการจัดกิจกรรม         1                                                                                     |                            |  |  |  |  |  |  |  |  |  |  |  |  |  |
| MAIN NAVIGATION                    | Export Refresh                                                                                                    |                            |  |  |  |  |  |  |  |  |  |  |  |  |  |
| A Home                             | Excel มากกับ พนห เ                                                                                                    |                            |  |  |  |  |  |  |  |  |  |  |  |  |  |
| 👔 เมบูจังหวัด +                    | หมู่บ้านที่ดง หมู่บ้าน<br>จำนวน พื้นที่ฉัดรา อสปช.<br>ดำบถ กำนัน/ผู้ใหญ่ (2561- หมู่บ้านด้นแบบประชาธิปใดย หมู่บ้านจัดตั้งใหม่<br>บ้าน ปัจจุบัน)                          |                            |  |  |  |  |  |  |  |  |  |  |  |  |  |
|                                    | จำนวน จำนวน                                                                                                    |                            |  |  |  |  |  |  |  |  |  |  |  |  |  |
|                                    | รานวน หมู่บ้านที่คง หมู่บ้าน<br>จำนวน พื้นที่อัตรา อสบช. จุหมู่บ้าน จุกิจกรรม จุ้เช้า จุหมู่บ้าน จุกิจกรรม จุ้เ<br>ตำบถ ∣ุ่≞ บ้าน เๅ ปัจจุบัน) เๅ เๅ เๅ เๅ เๅ เๅ เๅ<br>เ | ข้<br>อข้า ≑<br>ภ่วม<br>↓↑ |  |  |  |  |  |  |  |  |  |  |  |  |  |
|                                    | รายงานผลการจัดกิจกรรม จังหวัด ตาก อำเภอ เมืองตาก ปีงบประมาณ 2558 เดือน มกราคม                                                                                            |                            |  |  |  |  |  |  |  |  |  |  |  |  |  |
|                                    | หมู่บ้านที่คง หมู่บ้าน                                                                                                    |                            |  |  |  |  |  |  |  |  |  |  |  |  |  |

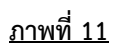

12.เมื่อกดเลือกปุ่ม Excel ระบบจะดาวน์โหลดไฟล์ Excel มาเก็บไว้ให้ในเครื่องคอมพิวเตอร์ของท่าน ตาม ตัวอย่างภาพที่ 12

| ระบบปรองดองสมานฉันท์ และร                                                                                                    | ระบบปรองดองสมาบฉันท์ และระบบวิถีชีวิดแบบประชาธิปไตย สำนักบริหารงานปกครองท้องที่ กรมการปกครอง C |                                      |                                                       |                                             |                                |                             |                  |                 |                             |      |  |  |  |  |  |
|----------------------------------------------------------------------------------------------------|------------------------------------------------------------------------------------------------|--------------------------------------|-------------------------------------------------------|---------------------------------------------|--------------------------------|-----------------------------|------------------|-----------------|-----------------------------|------|--|--|--|--|--|
| ร์ที่ทำการปกครองจังหวัด ดาก                                                                                                    | ปี<br>รายงานอำเภอ/รายเดือน<br>ช้อมูลการจัดกิจกรรม                                              |                                      |                                                       |                                             |                                |                             |                  |                 |                             |      |  |  |  |  |  |
| MAIN NAVIGATION         Export         Refresh           Main Navigation         Excel         Print         คันหา:           รายงานผลการจัดกิจกรรม จังหวัด ตาก อำเภอ เมืองตาก ปิงบประมาณ 2558 เดือน มกราคม         รายงานผลการจัดกิจกรรม จังหวัด ตาก อำเภอ เมืองตาก ปิงบประมาณ 2558 เดือน มกราคม |                                                                                                |                                      |                                                       |                                             |                                |                             |                  |                 |                             |      |  |  |  |  |  |
| 👫 ເມນູຈັงหวัด                                                                                                    | +                                                                                              | ห<br>จำนวน พื่<br>ดำบล กํ<br>บ้      | มู่บ้านที่คง<br>ในที่อัตรา<br>ำนัน/ผู้ใหญ่<br>ำน      | หมู่บ้าน<br>อสปช.<br>(2561-<br>ปัจจุบัน)    | หมู่บ้านดันแบบประชาธิปไดย      |                             | หมู่บ้านจัดตั้ง  | ไหม่            |                             |      |  |  |  |  |  |
|                                                                                                    |                                                                                                |                                      | ainčaudo a                                            | anin Kasa                                   | จำนวน                          |                             |                  | จำนวน           |                             |      |  |  |  |  |  |
|                                                                                                    |                                                                                                | ห<br>จำนวน ▲ พื่<br>ดำบล กํ<br>↓≜ บ้ | มูบ ในทดง<br>ในที่อัตรา<br>ำนัน/ผู้ใหญ่ ∲<br>ก่าน ม่1 | หมูบ เน<br>อสปช.<br>(2561-<br>ปัจจุบัน) ปู↑ | หมู่บ้าน ≑ กิจกรรม ≑<br>มำ มำ  | ผู้<br>เข้า ≑<br>ร่วม<br>↓1 | หมู่บ้าน ¢<br>↓↑ | กิจกรรม ∳<br>↓† | ผู้<br>เข้า ≑<br>ร่วม<br>↓† |      |  |  |  |  |  |
| 🕮 ระบบสมานฉันท์ และรxlsx \land                                                                                                    | ไฟล์ด'                                                                                         | าวน์โหลด                             | รายงานต                                               | ผลการจัดกิจกรรม จังหวัด                     | ด ดาก อำเภอ เมืองดาก ปังบประมา | ณ 2558 เดือ                 | น มกราคม         |                 | Show all                    | : [] |  |  |  |  |  |

<u>ภาพที่ 12</u>

13.ตัวอย่างไฟล์ Excel ดาวน์โหลดเรียบร้อยแล้ว

| X    | - 1) - (1 -                                                                                                    | à 🎲   🕫                         |                          |     | ระบบสมานฉั  | วันท์ และระ | ะบบส่งเสริมวิถีชีวิตเ | แบบประชาธิ | ปไดยอันมีเ | เระมหากษั  | ดริย์ทระ | งเป็นประมุข (1 | 1).xlsx - M        | /licrosoft B     | xcel   |        |        |           |         | -        |
|------|----------------------------------------------------------------------------------------------------|---------------------------------|--------------------------|-----|-------------|-------------|-----------------------|------------|------------|------------|----------|----------------|--------------------|------------------|--------|--------|--------|-----------|---------|----------|
| Fil  | File Home Insert Page Layout Formulas Data Review View                                                                                                    |                                 |                          |     |             |             |                       |            |            |            |          |                |                    |                  |        | 6      |        |           |         |          |
|      | 🖁 🔏 Cut                                                                                                    | Calibri                         | * 11 * A* *              | = ; | = 😑 🚿       | -           | Wrap Text             | Ger        | eral       |            | -        | < 20           |                    |                  | -      | *      |        | Σ AutoSur | n * A   | <b>A</b> |
| Past | Image: Porture of the second second seco | nter <b>B</b> <i>I</i> <u>U</u> | •   🖽 •   💩 • <u>A</u> • |     |             |             | 🗿 Merge & Cent        | er + 🧐     | - %        | •.0<br>.00 | .00 C    | Conditional    | Format<br>as Table | Cell<br>Styles * | Insert | Delete | Format | Fill *    | Sort &  | Find &   |
|      | Clipboard                                                                                                    | ra                              | Font G                   |     | AI          | lignment    |                       | Gi .       | Numb       | r          | 5        |                | Styles             | Styles           |        | Cells  |        |           | Editing | Juice    |
|      | A1 ▼ (                                                                                                    |                                 |                          |     |             |             |                       |            |            |            |          |                |                    |                  |        |        |        |           |         |          |
|      | A                                                                                                    |                                 | В                        |     |             | С           |                       | D          | E          |            | F        | G              | Н                  | 1                |        | J      | K      | L         | M       | N        |
| 1    | <u> </u>                                                                                                    | ้านที่คงพื้นที่อัตร             | รากำนัน/ผู้ใหญ่บ้าน      | ห   | มู่บ้าน อสเ | ปช. (25     | 61- ปัจจุบัน)         | หมู่บ้าเ   | เ กิจกร    | ร ผู้เข้า  | ร่วม     | หมู่บ้าน       | กิจกรร             | ผู้เข้าร่ว       | ม      |        |        |           |         |          |
| 2    | 15                                                                                                    |                                 |                          | 120 |             |             |                       | 1 1        | 2 1        | 6          | 16       | 6 111          | 1223               | 1                | 216    |        |        |           |         |          |
| 3    |                                                                                                    |                                 |                          |     |             |             |                       |            |            |            |          |                |                    |                  |        |        |        |           |         |          |
| 4    |                                                                                                    |                                 |                          |     |             |             |                       |            |            |            |          |                |                    |                  |        |        |        |           |         |          |
| 5    |                                                                                                    |                                 |                          |     |             |             |                       |            |            |            |          |                |                    |                  |        |        |        |           |         |          |
| 0    |                                                                                                    |                                 |                          |     |             |             |                       |            |            |            |          |                |                    |                  |        |        |        |           |         |          |
| 2    |                                                                                                    |                                 |                          |     |             |             |                       |            |            |            |          |                |                    |                  |        |        |        |           |         |          |
| 9    |                                                                                                    |                                 |                          |     |             |             |                       |            |            |            |          |                |                    |                  |        |        |        |           |         |          |
|      |                                                                                                    |                                 |                          | _   |             |             |                       |            | -          |            |          |                |                    |                  |        |        |        |           |         |          |

<u>ภาพที่ 13</u>

### 14.หน้าจอระบบ หากท่านกดเลือก Print ตามหัวข้อที่ 11 ตัวอย่างตามภาพที่ 14

| A            | ระบบสมานฉันท์ แ  | ละระบบส่งเสริมวิถีชีวิก 🗙 ระบบสมานส่ | แท้ และระบบส่งเสริมวิถีชีวิก X | +     |                  |                                                           |                                              |                     |                   |                  |                    |           |                |                            | - 6                   | ×    |
|--------------|------------------|--------------------------------------|--------------------------------|-------|------------------|-----------------------------------------------------------|----------------------------------------------|---------------------|-------------------|------------------|--------------------|-----------|----------------|----------------------------|-----------------------|------|
| $\leftarrow$ | → C (            | i) about:blank                       |                                |       |                  |                                                           |                                              |                     |                   |                  |                    |           |                |                            | \$                    | Θ:   |
|              | Print            |                                      |                                |       | 11/15/2018       |                                                           | 2000                                         | างอินที่ และรางแล้ง | uto 160 tecos atr | andsilesalishra  | พระมหากมีเสรีย์พระ | cDashtapa |                |                            |                       |      |
| 25           | Total: 1 sheet o | of paper                             |                                |       | ระบบเ<br>ประชา   | สมานจํ<br>าธิปไต                                          | เ้นท์ แล<br>เยอันมีเ                         | ะระบบ<br>พระมห      |                   |                  |                    |           |                |                            |                       |      |
| เขี          |                  | Print Cancel                         |                                |       | ม่านวน<br>ธันต่อ | หญ่บ้าน<br>ที่ดง<br>ทันที่<br>อัตรา<br>ก่านัน/<br>ผู้ใหญ่ | ນນຸ່ນການ<br>ລະເປານ.<br>(2561-<br>ນີ້ຈາງນັ້ນ) | หมุ่มไทย            | กังกรรม           | əj<br>vəh<br>thu | หลุ่มใหม           | 630750    | ấ<br>nh<br>thu |                            |                       |      |
| 6            | Destination      | Canon MF4500 Series                  |                                |       | 15               | 120                                                       | 1                                            | 12                  | 16                | 16               | 111                | 1223      | 1216           |                            |                       |      |
| 1            |                  | Change                               |                                |       |                  |                                                           |                                              |                     |                   |                  |                    |           |                |                            |                       |      |
|              | Pages            | <ul><li>All</li></ul>                |                                |       |                  |                                                           |                                              |                     |                   |                  |                    |           |                |                            |                       |      |
|              |                  | ○ eq. 1-5.8.11-13                    |                                |       |                  |                                                           |                                              |                     |                   |                  |                    |           |                |                            |                       |      |
|              |                  |                                      |                                |       |                  |                                                           |                                              |                     |                   |                  |                    |           |                |                            |                       |      |
|              | Copies           | 1                                    |                                |       |                  |                                                           |                                              |                     |                   |                  |                    |           |                |                            |                       |      |
|              | Layout           | Portrait 🗸                           |                                |       |                  |                                                           |                                              |                     |                   |                  |                    |           |                |                            |                       |      |
|              | Options          | Two-sided                            |                                |       |                  |                                                           |                                              |                     |                   |                  |                    |           |                |                            |                       |      |
|              | + More sett      | tings                                |                                |       |                  |                                                           |                                              |                     |                   |                  |                    |           |                |                            |                       |      |
|              | Print using syst | tem dialog (Ctrl+Shift+P)            |                                |       |                  |                                                           |                                              |                     |                   |                  |                    |           |                |                            |                       |      |
|              |                  |                                      |                                |       |                  |                                                           |                                              |                     |                   |                  |                    |           |                |                            |                       |      |
|              |                  |                                      |                                |       |                  |                                                           |                                              |                     |                   |                  |                    |           |                |                            | -                     |      |
|              |                  |                                      |                                |       |                  |                                                           |                                              |                     |                   |                  |                    |           | 10             |                            |                       |      |
|              |                  |                                      |                                |       |                  |                                                           |                                              |                     |                   |                  |                    |           |                |                            |                       |      |
| Ŧ            | <u>م</u>         | † 🥭 🐻 🛅 😇                            | 🐻 🇊 🛃                          | 🧿 😫 🍯 | <b>W</b>         | X                                                         | Ş                                            |                     |                   |                  |                    |           |                | <b>ب<sup>و</sup> م ۲ م</b> | ENG 14:11<br>15/11/25 | 61 🖓 |

<u>ภาพที่ 14</u>

# แบบรายงานสรุปผลการจัดกิจกรรม (อสปช.3)

15.หน้าจอระบบวิถีชีวิตแบบประชาธิปไตย หัวข้อแบบรายงานสรุปผลการจัดกิจกรรม (อสปช.3) ตามภาพที่ 15 หากต้องการดูรายละเอียดโครงการให้เลือกที่รูปตาตามภาพ

| ระบบปรองดองสมานฉันท์ และระบบวิถีชีวิต | าแบบประชาธิปไดย สำนักบริห | าารงานปกครองท้องที่ กรมก | าารปกครอง          | ۹ :              |
|---------------------------------------|---------------------------|--------------------------|--------------------|------------------|
|                                       | จังหวัด ตาก               |                          |                    |                  |
| ที่ทำการปกครองจังหวัด ตาก             | Copy Excel CSV            | Print                    |                    | ด้นหา:           |
|                                       | ลำดับที่ ปู≞ิ             | ปี พ.ศ. ุ่∌              | เดือนการจัดกิจกรรม | รายละเอียด 💵     |
| MAIN NAVIGATION                       | 1                         | 2559                     | เมษายน             | 0                |
| A Home                                | 2                         | 2561                     | มกราคม             | 0                |
| 😭 เมนูจังหวัด +                       | 3                         | 2561                     | มกราคม             | 0                |
|                                       | 4                         | 2561                     | มกราคม             | 0                |
|                                       | 5                         | 2561                     | มกราคม             | 0                |
|                                       | б                         | 2561                     | มกราคม             | 0                |
|                                       | ลำดับที่                  | ปี พ.ศ.                  | เดือนการจัดกิจกรรม | รายละเอียด       |
|                                       | แสดง 1 ถึง 6 จาก 6 แถว    |                          |                    | ก่อนหน้า 1 ถัดไป |
|                                       |                           |                          |                    |                  |

<u>ภาพที่ 15</u>

8

#### 9

#### <u>อำเภอ</u>

16.เมื่อเลือกเข้าสู่ระบบได้แล้วจะพบหน้าหลักของระบบ มุมบนซ้ายมือจะแสดงชื่อของอำเภอ ตามตัวอย่างภาพที่ 16

| ระบบปรองดองสมานฉันท์ฯ    | ແລະຈະນນວົ | ถีชีวิตแบบประชาธิปไตยฯ สำนักบริหารงานปกครองท้องที่ กรมการปกครอง | ٩             | ł |
|--------------------------|-----------|-----------------------------------------------------------------|---------------|---|
| ()<br>ประวัติ<br>ประวัติ |           | 14.แสดงชื่ออำเภอ จังหวัด                                        |               |   |
| A Home                   | J         |                                                                 |               |   |
| ข้อมูลเป้าหมาย           | +         |                                                                 |               |   |
| III ระบบบสมานฉันท์       | +         | 15.คลิกเลือกที่ + เพื่อเข้าใช้งานระบบวิถีประชาธิปไตย            |               |   |
| 🎚 ระบบวิถีประชาธิปไดย    | +         |                                                                 |               |   |
| 🗰 ระบบรายงาน             | +         |                                                                 |               |   |
|                          |           |                                                                 | D)<br>Diferin |   |

### <u>ภาพที่ 16</u>

### 17.หน้าจอระบบระบบวิถีประชาธิปไตย ตามภาพที่ 17

| 521              | บบปรองดองสมานฉันท์ฯ และร     | บวิถีชีวิตแบบประชาธิปไตยฯ สำนักบริหารงานปกครองท้องที่ กรมการปกครอง |
|------------------|------------------------------|--------------------------------------------------------------------|
| Contro<br>Contro | าน อุทัยธานี                 | BLANK PAGE                                                         |
| A                | Home                         |                                                                    |
| ш                | ข้อมูลเป้าหมาย               |                                                                    |
|                  | ระบบปรองดองสมานฉันท์         |                                                                    |
|                  | ระบบวิถีประชาธิปไตย          | 16.หนาจอระบบระบบวถประชาธปไตย                                       |
|                  | รายชื่อ อสปช.                |                                                                    |
|                  | ผลการจัดกิจกรรม (แบบ อสปช.2) |                                                                    |
|                  | ระบบรายงาน                   |                                                                    |

#### รายชื่อ อสปช. (บันทึกรายชื่อ อสปช.)

18.คลิกเลือกที่ + รายชื่อ อสปช. จากนั้นกดเลือก บันทึกรายชื่อ อสปช. ตามภาพที่ 18

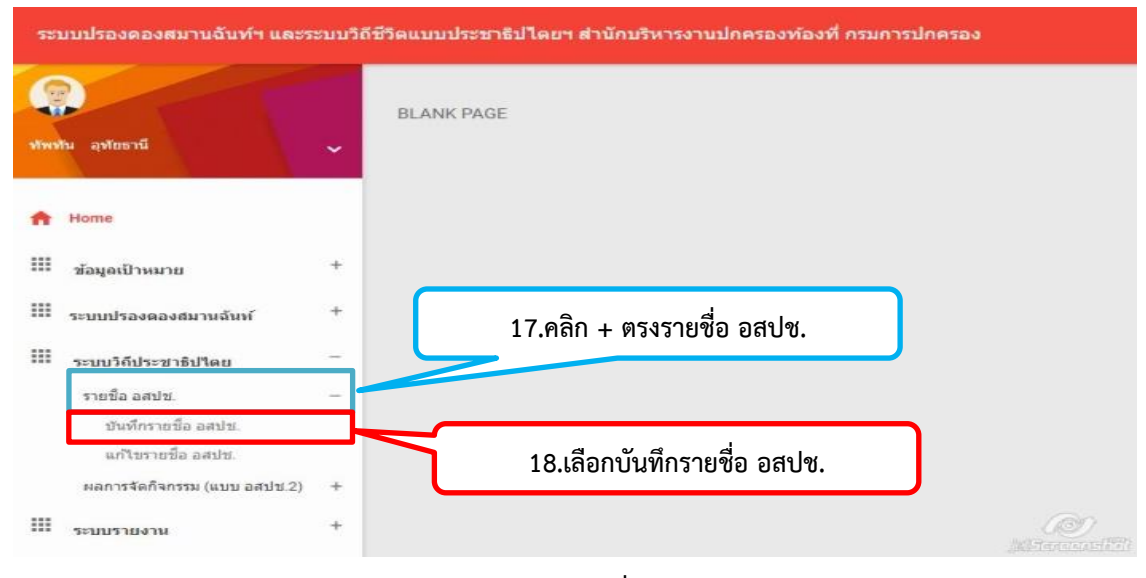

<u>ภาพที่ 18</u>

#### 11

19.เมื่อเข้าสู่หน้า บันทึกรายชื่อ อสปช. ตามภาพที่ 19 ให้กรอกข้อมูลรายละเอียดให้ครบถ้วน จากนั้นคลิก เลือกเพิ่มข้อมูลตามตัวอย่างภาพที่ 19

| ระบบปรองคองสมาษยินทำ และระบบ | วีอีที่วิตแบบประชาธิปไดยฯ สำนักบริหารงาน          | ineรองท์องที่ กรมการปกครอง |                   |
|------------------------------|---------------------------------------------------|----------------------------|-------------------|
| <u></u>                      | ส่าน่าหน้านาม                                     |                            |                   |
| พัพพัฒ สุของรมี              | 1 <sup>1</sup> 10<br>80                           |                            |                   |
| A Home                       | *นามสกุล<br>±                                     |                            | 19.กรอกรายละเอียด |
| 🖩 ข้อมูลเป้าหมาย +           | a langin                                          |                            |                   |
| III ระบบปรองตองสมานอันท์ +   | *dานหนังตดมะครรมการ<br>1 ที่ปรีกษา                |                            |                   |
| ระบบวิธีประชาธิปไตย +        | 🛓 "เหล 🖲 ชาย () หญิง                              |                            |                   |
| 1:00110410                   | *ວັນເພື່ອນມີທີອ                                   |                            |                   |
|                              | ▲ 28/m.m./2561                                    |                            |                   |
|                              |                                                   |                            |                   |
|                              | *สายนา                                            |                            |                   |
|                              | 1 write                                           |                            |                   |
|                              | *วุเดิการศึกษา                                    |                            |                   |
|                              | - 1 ประณฑิกษา                                     | •                          |                   |
|                              | "ລານິພ                                            |                            |                   |
|                              | 🕈 1 ยำเทษการ                                      |                            |                   |
|                              | *ตวามสามารถพื้นสษ<br>2.<br>0.ใบมีความสามารถพื้นสษ | <b>,</b>                   |                   |
|                              |                                                   |                            |                   |
|                              | ▲ 28/w.c./2561                                    |                            |                   |
|                              |                                                   |                            |                   |
|                              | เมายเลขโทรดัพท์                                   |                            |                   |
|                              | 👗 งมาและโครศัพท์                                  | 20.เลือกเพิ่มข้อมูล 🗕 🗕    |                   |
|                              | เสียร์กรุง เพราะระบุร                             |                            | (III)             |
|                              |                                                   |                            | [MI-Tanana-Kill]  |

<u>ภาพที่ 19</u>

### แก้ไขรายชื่อ อสปช.

20.หากต้องการแก้ไขรายชื่อ อสปช. ให้คลิกเลือกจะสามรถแก้ไขได้ตามภาพที่ 20

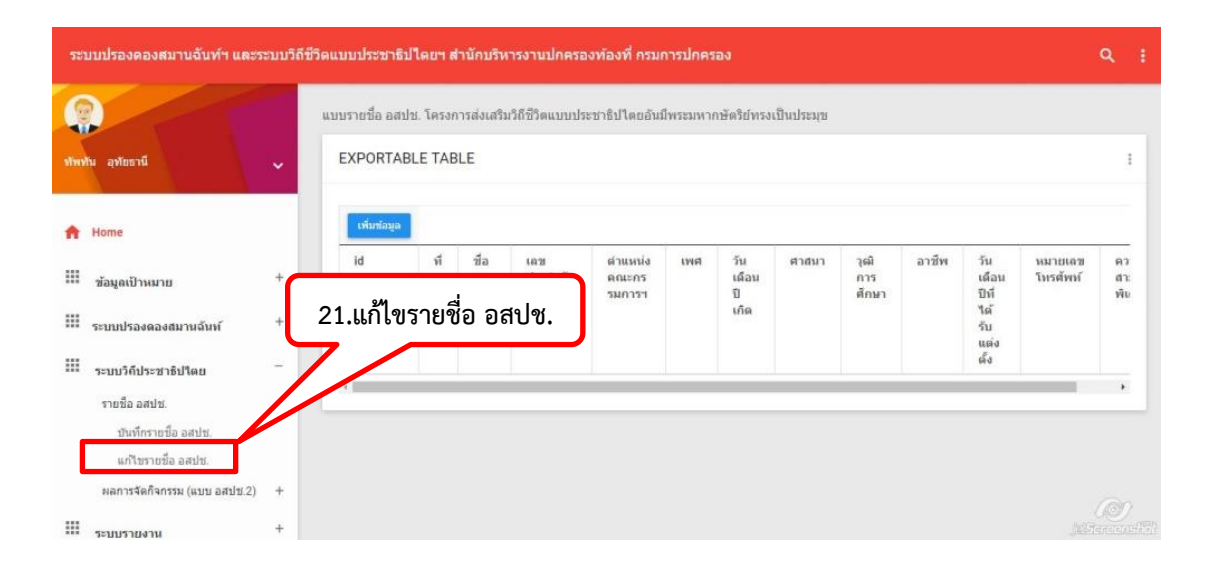

<u>ภาพที่ 20</u>

#### ผลการจัดกิจกรรม (แบบ อสปช.2)

21.หากต้องการบันทึกข้อมูลการจัดกิจกรรมให้คลิกเลือก + หลังข้อความ ผลการจัดกิจกรรม (แบบ อสปช.2) จากนั้นกดเลือกบันทึกข้อมูลกิจกรรม ให้กดข้อมูลรายละเอียดกิจกรรมครบถ้วนแล้ว กดที่ปุ่ม เพิ่มข้อมูล/แก้ไข ข้อมูล ตามภาพที่ 21

| ระบบปรองดองสมานฉันท์ฯ และระบบวิถี                                                                         | ชีวิตแบบประชาธิปไตยฯ สำนักบริหารงานปกครองท้องที่ กรมการปกครอง Q :                                                                                                    |
|----------------------------------------------------------------------------------------------------|----------------------------------------------------------------------------------------------------|
| (การรับ สารัยธรณ์                                                                                         | ข้อมูลการจัดกิจกรรมส่งเสริมวิถีชีวิตแบบประชาธิปไตยฯ อ่าเภอทัพทัน จังหวัดอุทัยธานี                                                                                                    |
| ft Home                                                                                                   | รายการข้อมูลการจัดกิจกรรมส่งเสริมวิถีชีวิดแบบประชาธิปไตยฯ อำเภอทัพทัน จังหวัดอุทัยธานี                                                                                                    |
| III ข้อมูลเป้าหมาย +                                                                                      | ปี<br>ค. ก.ย. ด.ค.                                                                                                    |
| 🎹 ระบบปรองดองสมานฉันท์ +                                                                                  | 22.คลิกเลือก + ผลการจัดกิจกรรม (แบบ อสปช.2) 🔍 ค. ค.                                                                                                    |
| มีระบบวิถีประชาธิปใดย                                                                                     | б <b>,</b>                                                                                                    |
| หลการรัดก็จกรรม (แบบ อสปข.2) –<br>บันทึกข้อมูลการจัดกัจกรรม<br>แก้ไขข้อมูลการจัดกิจกรรม<br>₩ ระบบรายงาน + | <ul> <li>นี้ 23.เลือกบันทึกข้อมูลการจัดกิจกรรม กรอกรายละเอียด</li> <li>*มี *เผือมที่จัดกิจกรรม</li> <li>*บ้ *เผือมที่จัดกรรม</li> <li>*1. รำหวนต่านอที่ท่ากิจกรรม</li> <li>* num_tambon*</li> </ul>            |
|                                                                                                    |                                                                                                    |
|                                                                                                    | • ว. หมู่ม นทศ แก่ ารศาสยาม สมยาย และ จพิงเป็นติมสมยาร ยายย เพิ่มแก่ พิงเหมงบรรม แล (พ.ศ. 251 • 2500) • จำนวนหมู่บ้าน จำนวนกิจกรรม งาปไอge งาปไอge งาปไอge                                                     |
|                                                                                                    | *3. (กรณีหมู่บ้านตั้งใหม่) จำนวนหมู่บ้านที่เป็นเป้าหมาย ในปี พ.ศ. 2561 ผ่านการฝึกอบรม อสปช. และจัดตั้งเป็นหมู่บ้านตันแบบประชาธิปไตย<br>*จำนวนหมู่บ้าน<br>village  *จำนวนตู้เข้าร่วมกิจกรรม<br>village  village |
|                                                                                                    | FILE UPLOAD - DRAG & DROP OR WITH CLICK & CHOOSE                                                                                                    |
| G                                                                                                    | <u>เพิ่มสองแก้เของ</u><br>24.เมื่อกรอกรายละเอียดเรียบร้อยแล้ว เลือกที่ เพิ่มข้อมูล/                                                                                                    |

13

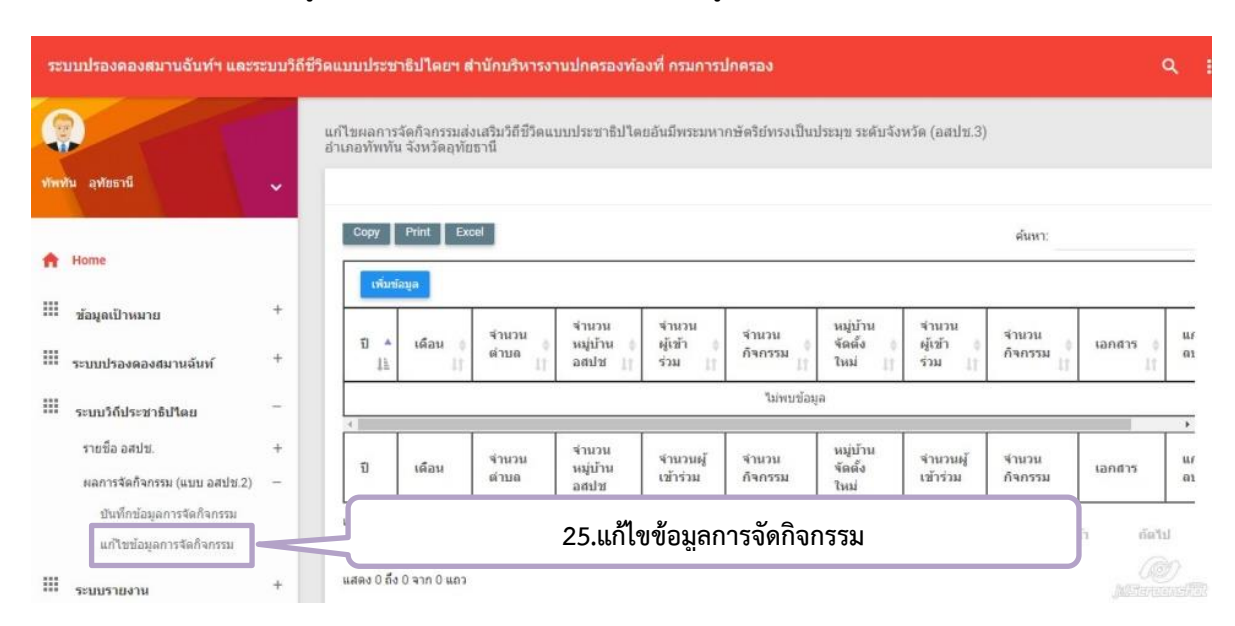

22.หากต้องการแก้ไขข้อมูลการจัดกิจกรรมให้เลือกที่ แก้ไขข้อมูลการกิจกรรมตามภาพที่ 22

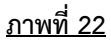